## Comune di Ravarino

Guida Rimborso Trasporto scolastico

Per effettuare la Richiesta di rinuncia trasporto scolastico accedere con le proprie credenziali:

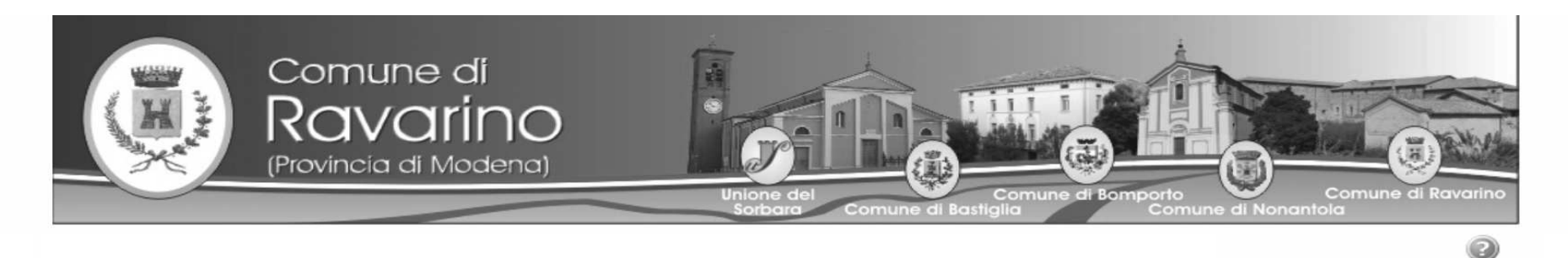

|                                                 | LOGIN UTENTE          |  |
|-------------------------------------------------|-----------------------|--|
| Nuova registrazione<br>Credenziali dimenticate? | Utente Password Login |  |
|                                                 |                       |  |

Cliccare su iscrizioni.

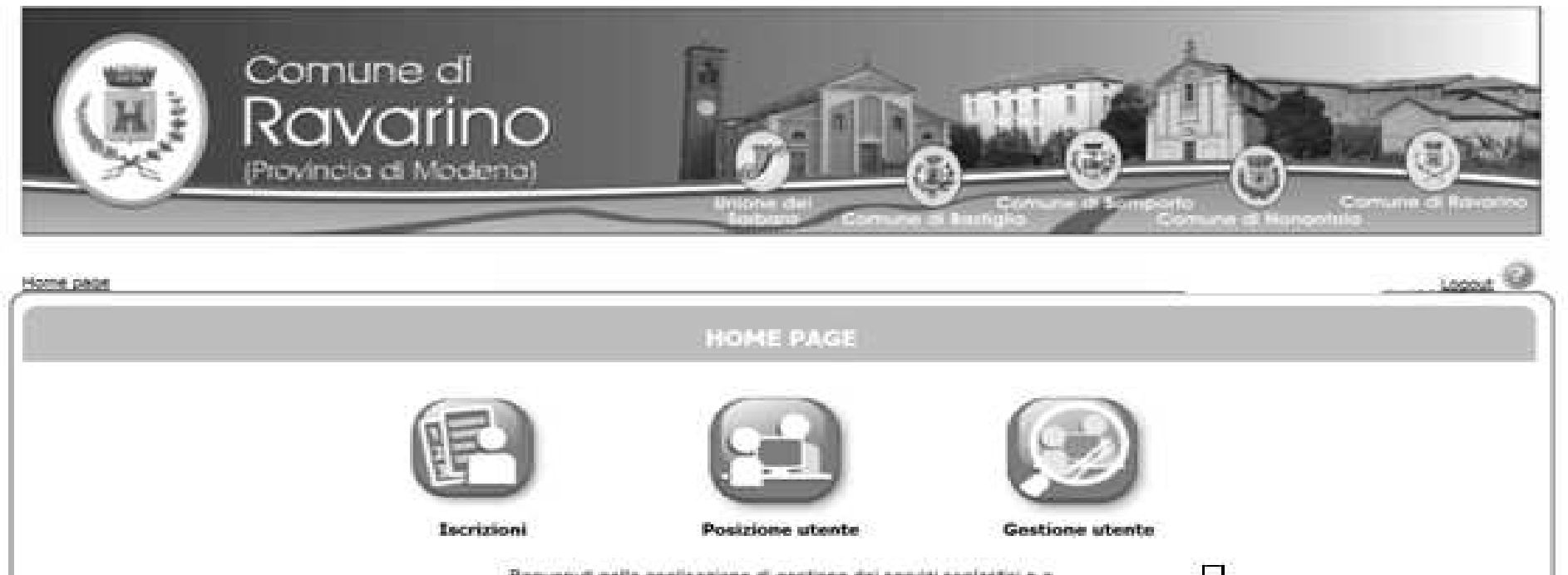

Benvenuti nella applicazione di gestione dei servizi scolastici e a domanda individuale. Attraverso queste pagine potrete consultare la situazione economica dei servizi utilizzati, accedere alle graduatorie dei servizi o iscrivervi on-line ai servizi. Cliccare su Trasporto Scolastico/ Richiesta Rimborsi Mensa Trasporto.

| Home page |                                                                   |                            |                             |                             | (RAVARINO)   <u>Logout</u> | 0 |
|-----------|-------------------------------------------------------------------|----------------------------|-----------------------------|-----------------------------|----------------------------|---|
|           |                                                                   |                            | ISCRIZIONI                  |                             |                            |   |
|           |                                                                   | P                          |                             |                             |                            |   |
|           | 1.Trasporto scolastico<br>2.Richiesta Rimborsi<br>Mensa/Trasporto | Servizi Scolastici         | Rinunce-Modifiche           | Conferma iscrizioni         | Simulatore rette           |   |
|           | Per iscrive                                                       | rsi ad un servizio o visua | lizzare precedenti iscrizio | ni, cliccare su SERVIZI SCO | DLASTICI                   |   |

## Cliccare su nuova domanda.

Archivio domande

Nuova domanda

Nessuna domanda trovata

Selezionare NUOVA DOMANDA per richieste di rimborso Mensa o per il TRASPORTO SCOLASTICO

## **ATTENZIONE :**

Per visualizzare o modificare la domanda (se non ancora inoltrata), cliccare sul n. domanda

Se la domanda di iscrizione non è stata ancora inoltrata ha il simbolo 🥤 ed è possibile modificarla o cancellarla con il cestino 额

Se la domanda è stata già inoltrata è possibile rivederla cliccando sul n.domanda

## . Per stamparne la ricevuta cliccare su 🄎

Selezionare l'icona Richiesta Rimborso Anticipo retta Trasporto, poi cliccare su AVANTI in alto a destra

|                                                                                                    | I <u>n</u> dietro <u>A</u> vanti                                  |
|----------------------------------------------------------------------------------------------------|-------------------------------------------------------------------|
| Scegliere il servizio                                                                                                    | Scegliere la graduatoria                                          |
| Scegliere il servizio non a graduatoria                                                                                                    |                                                                   |
| RICHIESTA RIMBORSO CREDITI RESIDUI MENSA<br>RICHIESTA RINUNCIA TRASPORTO SCOLASTICO 2019/20                                                                                                    |                                                                   |
| Per Servizi NON a Graduatoria si intendono LE RICHIESTE DI RIMBORSO<br>Per Servizi a Graduatoria si intendono le domande al TRASPORTO SCOLASTICO<br>Dopo aver Selezionato il nome del servizio per cui si intende presentare doman | ) o al SERVIZIO NIDO<br>nda premere il tasto AVANTI per procedere |

Selezionare con un pallino l'utente del servizio e scegliere (aprendo il menù a tendina) il rapporto di parentela con l'utente di tutti i componenti il nucleo familiare. Cliccare su AVANTI in alto a destra.

| INSERI                            | COMPON<br>MENTO NUOVA DOMANDA Nrº (R | IENTI DOMANDA<br>RICHIESTA RIMBORSO CREDITI RE | SIDUI MENSA)                       | Indietro | anti |
|-----------------------------------|--------------------------------------|------------------------------------------------|------------------------------------|----------|------|
| Soggetti inclusi<br>nella domanda | Nome                                 | Relazione parentela<br>rispetto all'utente     | Selezionare utente<br>del servizio |          |      |
|                                   | TEST FIGLIO_PRIMARIA                 | Scegliere 🗸                                    | 0                                  |          |      |
| $\checkmark$                      | TEST FIGLIO_INFANZIA                 | Scegliere 🗸                                    | 0                                  |          |      |
| $\checkmark$                      | TEST FIGLIO_SECONDARIA               | Scegliere 🗸                                    | 0                                  |          |      |
| <b>V</b>                          | TEST GENITORE                        | Scegliere 🗸                                    | 0                                  |          |      |
|                                   | Aggiung                              | i nuovo soggetto                               |                                    |          |      |
|                                   |                                      |                                                |                                    |          |      |

Inserire i recapiti Cliccare su AVANTI in alto a destra.

|             |                                                                                              |                                | RECAPITI                     |           |          |             |
|-------------|----------------------------------------------------------------------------------------------|--------------------------------|------------------------------|-----------|----------|-------------|
|             |                                                                                              |                                |                              |           |          | _           |
| RECAPITI    | PRINCIPALI                                                                                   |                                |                              |           | Indietro | <u>A</u> va |
| Indirizzo I | EMail (coincide con la mail di re                                                            | gistrazione al portale, se pre | scuola@comune.ravarino.mo.it |           |          |             |
| Cellulare   |                                                                                              |                                | 3333333                      |           |          |             |
| Vuoi esse   | ere iscritto alla mailing list (                                                             | se prevista dall'Ente)?        |                              | ◉ si ○ No |          |             |
| Vuoi ricev  | Vuoi ricevere via mail comunicazioni contabili (se previste dall'Ente - es. estratto conto?) |                                |                              | ● si ○ No |          |             |
| Vuoi ricev  | Vuoi ricevere SMS per la gestione del servizio (se previsti dall'Ente)?                      |                                |                              | ◉ si ○ No |          |             |
| ALTRI REC   | CAPITI                                                                                       |                                |                              |           |          |             |
| ID          | Tipologia                                                                                    | Recapito                       | Note                         | Pref.     | Cancella |             |
|             | Scegliere                                                                                    |                                |                              |           |          |             |
|             | Scegliere                                                                                    |                                |                              |           |          |             |
|             | Scegliere                                                                                    | •                              |                              |           |          |             |
|             | Scegliere                                                                                    |                                |                              |           |          |             |

Cliccare sull'istituto in elenco e collocarlo a destra cliccando sulla lente con la freccia verde, in caso ci si sia sbagliati cliccare sulla lente con la freccia rossa. Cliccare su AVANTI in alto a destra.

| ervizi > Familiari > Recapiti > Graduatorie > Domanda > Istituti > Pagamento > Punteggi > Dichiarazioni > Allegati > Riepilogo<br>Attenzione: la tua domanda non e' stata inoltrata. Proseguire con la compilazione fino all'inoltro. | Passo 6 di                         |
|----------------------------------------------------------------------------------------------------|------------------------------------|
| TIPOLOGIE DI SERVIZIO                                                                                                    |                                    |
| INSERIMENTO NUOVA DOMANDA Nrº 458/2019 (RICHIESTA RINUNCIA TRASPORTO SCOLASTICO 2019/20 - FIGLIO_PRIMA<br>Infanzia Calanchi (Ravar<br>Primaria Buonarroti<br>Secondaria di Primo Gra                                                  | tia TEST)<br>lietro <u>A</u> vanti |
| Geegliere l'istituto dall'elenco a sinistra e collocarlo nell'elenco a destra cliccando su 🧟.                                                                                                    |                                    |

Aprire le dichiarazioni selezionando sulle frecce e compilare i campi

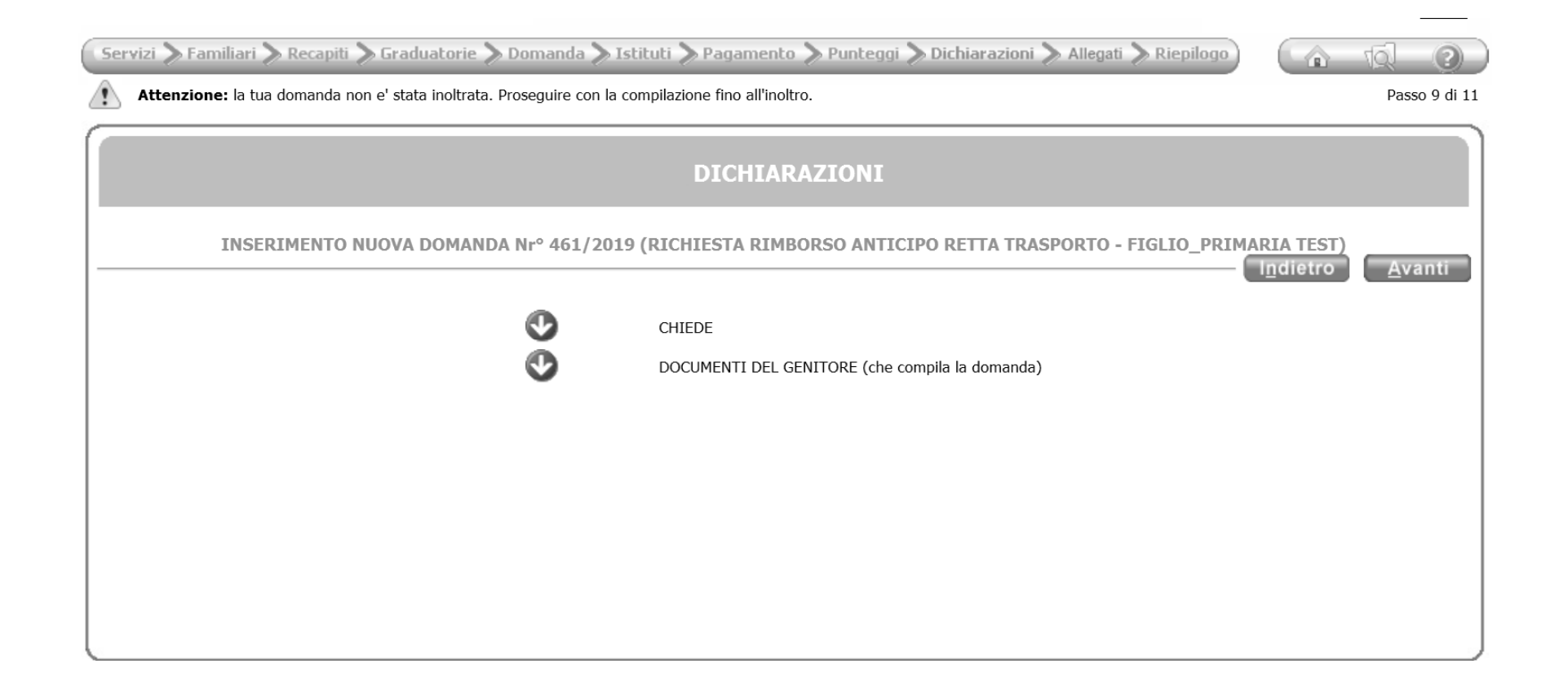

Compilare tutti e tre i campi sottostanti

| domanda non e' stata inoltrata. Proseguire con la compilazione fino all'inoltro.<br>DICHIARAZIO                                               | NI                                                                                                    | Passo 9 di 11                                                                                                    |
|----------------------------------------------------------------------------------------------------|----------------------------------------------------------------------------------------------------|----------------------------------------------------------------------------------------------------|
| DICHIARAZIO                                                                                                    | NI                                                                                                    |                                                                                                    |
| TMENTO NUOVA DOMANDA Nrº 461/2019 (DICHIESTA RIMBORSO A                                                                                       |                                                                                                    |                                                                                                    |
|                                                                                                    | ANTICIPO RETTA TRASPORTO - FIGLIO_PRIMARIA TEST)                                                                                                    | <u>A</u> vanti                                                                                                    |
| IEDE II Rimborso dell'anticipo pagato sulla retta di Euro: Sul Conto Corrente intestato a: IBAN CUMENTI DEL GENITORE (che compila la domanda) |                                                                                                    |                                                                                                    |
| [<br>[<br>[                                                                                                    | EDE<br>Il Rimborso dell'anticipo pagato sulla retta<br>di Euro:<br>Sul Conto Corrente<br>intestato a:<br>IBAN<br>CUMENTI DEL GENITORE (che compila la domanda) | EDE Il Rimborso dell'anticipo pagato sulla retta di Euro: Sul Conto Corrente intestato a: IBAN CUMENTI DEL GENITORE (che compila la domanda) |

Cliccare su una delle tipologie sottostanti e indicare il numero del documento che deve essere quello del genitore registrato al portale che sta facendo la richiesta.

| Servizi 📏 F | amiliari >              | Recapiti 📏 Graduatorie 📏 Domanda 📏 Istituti 📏 Pagamento 📏 Punteggi 📏 Dichiarazioni 📏 Allegati 📏 Riepilogo 👔 🏠 | Q ?            |
|-------------|-------------------------|----------------------------------------------------------------------------------------------------|----------------|
| Attenzi     | i <b>one:</b> la tua de | omanda non e' stata inoltrata. Proseguire con la compilazione fino all'inoltro.                               | Passo 9 di 11  |
|             |                         | DICHIARAZIONI                                                                                                 |                |
|             | INSERI                  | MENTO NUOVA DOMANDA Nrº 461/2019 (RICHIESTA RIMBORSO ANTICIPO RETTA TRASPORTO - FIGLIO_PRIMARIA TEST)         | <u>A</u> vanti |
| <b>O</b>    |                         | DE<br>JMENTI DEL GENITORE (che compila la domanda)<br>Carta di identità<br>n.:                                |                |

Golini Francesca (RAVARINO) | Logout

Appare il riepilogo della domanda, controllare che non ci siano errori.

|                                                                                            | -                                                     |                   |                  |
|--------------------------------------------------------------------------------------------|-------------------------------------------------------|-------------------|------------------|
| Servizi > Familiari > Recapiti > Graduatorie > Domanda > Istituti > Pagame                 | ento 🔊 Punteggi 🔊 Dichiarazioni 🔊 Allegati 🔊 Riepiloo |                   | 10 3             |
| Attenzione: la tua domanda non e' stata inoltrata. Proseguire con la compilazione fino all | 'inoltro.                                             |                   | Passo 11 di 11   |
|                                                                                            |                                                       |                   |                  |
| RIE                                                                                        | PILOGO                                                |                   |                  |
|                                                                                            |                                                       |                   |                  |
| INSERIMENTO NUOVA DOMANDA Nrº 461/2019 (RICHIESTA R                                        | IMBORSO ANTICIPO RETTA TRASPORTO - FIGLIO PI          | RIMARIA TEST)     |                  |
|                                                                                            |                                                       | l <u>n</u> dietro | In <u>o</u> ltra |
| Protocolla domanda                                                                         |                                                       |                   |                  |
| Familiari                                                                                  |                                                       |                   |                  |
| TEST FIGLIO_PRIMARIA                                                                       |                                                       |                   |                  |
| TEST FIGLIO_INFANZIA                                                                       | FRATELLO/SORELLA                                      |                   |                  |
| TEST FIGLIO_SECONDARIA                                                                     | FRATELLO/SORELLA                                      |                   |                  |
| TEST GENITORE                                                                              | PADRE/MADRE                                           |                   |                  |
| Istituti                                                                                   |                                                       |                   |                  |
| 1 - Primaria Buonarroti                                                                    |                                                       |                   |                  |
| Dichiarazioni                                                                              |                                                       |                   |                  |
| CHIEDE<br>Il Dimbarso dell'anticipo pagato sulla rotta - di Euro 1                         | 00                                                    |                   |                  |
|                                                                                            |                                                       |                   |                  |
| Sul Conto Corrente - intestato a Filippo Neri                                              |                                                       |                   |                  |
| IBAN IT80H061156696000000001137                                                            |                                                       |                   |                  |
| DOCUMENTI DEL GENITORE (che compila la domanda)                                            |                                                       |                   |                  |
| Carta di identità - n. ax123456                                                            |                                                       |                   |                  |
|                                                                                            |                                                       |                   |                  |
| l                                                                                          |                                                       |                   |                  |
|                                                                                            |                                                       |                   |                  |

Inoltrare infine la domanda.